## Changing the Size of Text in Your Browser

If you find the font size on your screen to be too small, this document shows you how to change the view in your browser to make text appear larger.

Google Chrome:

- 1. First, click the three vertically aligned dots at the upper right of your screen. This will bring up a pop-up dialog box.
- In the dialog box, you may now make the view larger or smaller by clicking on the plus (+) or minus (-) signs in the "Zoom" section in the middle of the box.

| New Tab                  | × +                                                                                          | ✓ - □ 1 ×                                                                               |
|--------------------------|----------------------------------------------------------------------------------------------|-----------------------------------------------------------------------------------------|
| type a URL               |                                                                                              | 🖻 🛧 🛸 😩 🔅                                                                               |
| 🤇 Office 365 🚦 Hotmail 🛟 | ) Facebook 👿 Yahoo 🥆 Paycor 🚺 Dictionary 🌮 OWL 🍘 VDI 🥧 Library 📥 Fac Di                      | ev and Resour. New tab Ctrl+T<br>New window Ctrl+N<br>New Incognito window Ctrl+Shift+N |
|                          | $\Box_{\sigma}$                                                                              | History<br>Downloads Ctrl+J<br>2 Bookmarks                                              |
|                          | Zoom – 100% + C1<br>Print Ctrl+P<br>Cast<br>Find Ctrl+F<br>More tools<br>Edit Cut Copy Paste |                                                                                         |
| ٩                        | Search Google or type a URL                                                                  | Settings<br>Help<br>Exit                                                                |

See the next page for Microsoft Edge and Mozilla Firefox.

- 1. First, click the three horizontally aligned dots in the upper right of your screen. This will bring up a pop-up dialog box.
- In the dialog box, you may now make the view larger or smaller by clicking on the plus (+) or minus (-) signs in the "Zoom" section.

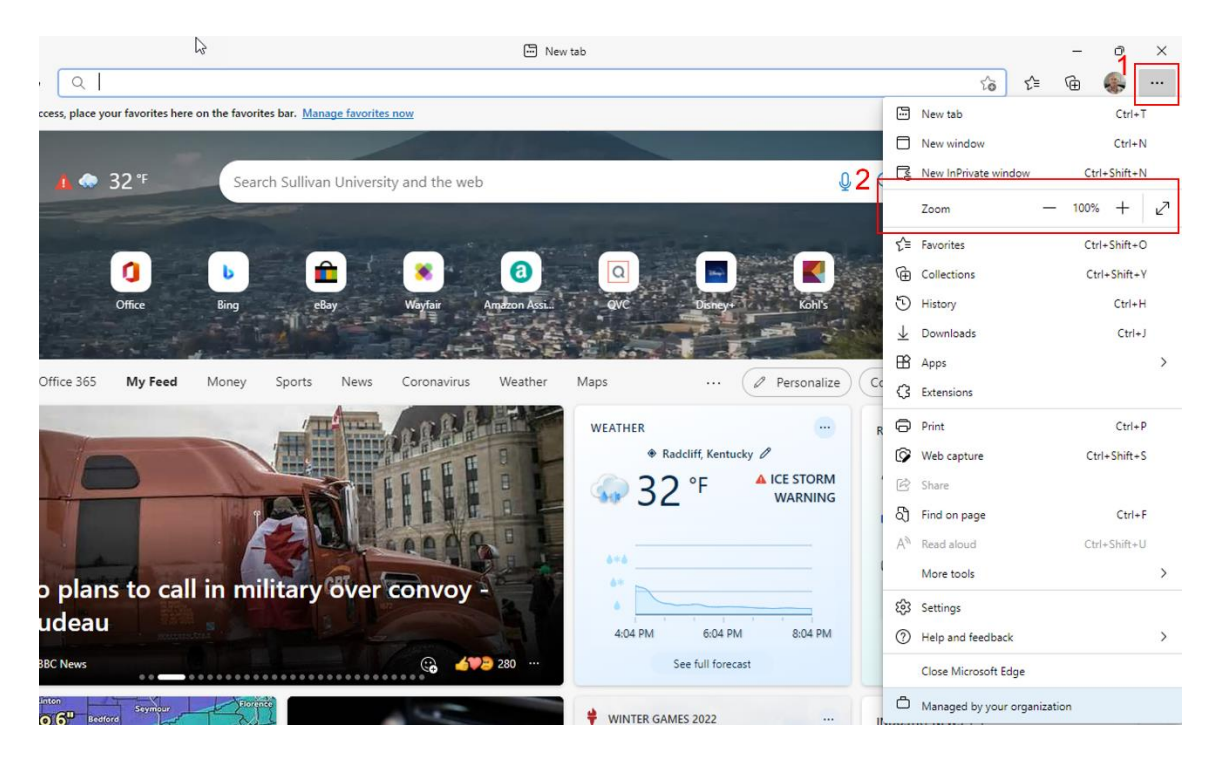

Mozilla Firefox:

- 1. First, click the three small lines in the upper right of your screen. This will bring up a popup dialog box.
- In the dialog box, you may now make the view larger or smaller by clicking on the plus (+) or minus (-) signs in the "Zoom" section.

| 🥹 New Tab                      | × +                                   |                                       |                     |                 |                 |                    |                                                                                                    |              |                                                          | - 01×                                 |
|--------------------------------|---------------------------------------|---------------------------------------|---------------------|-----------------|-----------------|--------------------|----------------------------------------------------------------------------------------------------|--------------|----------------------------------------------------------|---------------------------------------|
| $\leftarrow \ \rightarrow \ G$ | Q Search with Google or enter address |                                       |                     |                 |                 |                    |                                                                                                    |              |                                                          |                                       |
| 🕀 Import bookmarks 🔞 Ge        | etting Started Bb Black               | board 🤞 Sullnet 🧲                     | Blackboard Test Que | st 🔞 VDI 🚦 Offi | ce365 🦇 Bibme 🚺 | Dictionary 🙆 APA 7 | 🔠 Bigstock 🔊 C                                                                                                 | SS Paddin    | Sync and save data                                       | Sign In                               |
| <b>Firefox</b>                 |                                       |                                       |                     |                 |                 |                    |                                                                                                    |              | New tab<br>New window<br>New private window<br>Bookmarks | Ctrl+T<br>Ctrl+N<br>Ctrl+Shift+P<br>> |
|                                |                                       | G Search with Google or enter address |                     |                 |                 |                    |                                                                                                    |              | Downloads<br>Passwords<br>Add-ons and themes             | Ctrl+J<br>Ctrl+Shift+A                |
|                                | a                                     | ebay                                  | 0                   | k               | BIG             | B                  |                                                                                                    |              | Print<br>Save page as                                    | Ctrl+P<br>Ctrl+S                      |
|                                | Amazon<br>Sponsored                   | eBay<br>Sponsored                     | rise.articulate     | sullivanonline  | bigstockphoto   | swopehyundai       | sullivan                                                                                                    | libguic<br>2 | Find in page<br>Zoom                                     | Ctrl+F<br>- 100% + 🖍                  |
|                                | Recommende                            | d by Pocket Lea                       | irn more            |                 |                 |                    | and a second second second second second second second second second second second second second second second |              | Settings                                                 | ×.                                    |
|                                |                                       | 19                                    |                     | ath.            |                 |                    | 2.25                                                                                                    | A            | Help                                                     | >                                     |
|                                |                                       |                                       |                     | and the         | Selard Day      |                    |                                                                                                    | 4.1          | Exit                                                     | Ctrl+Shift+Q                          |

If you use a different browser, it should have very similar functionality.